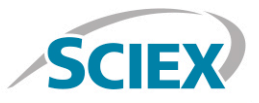

#### Intact biotherapeutic mass analysis

Routine high-resolution accurate mass analysis of intact biologics on the X500B QTOF System

Method details for the routine characterization of rituximab biotherapeutic protein by high-resolution intact mass analysis using HPLC coupled with the X500B QTOF System, powered by SCIEX OS Software.

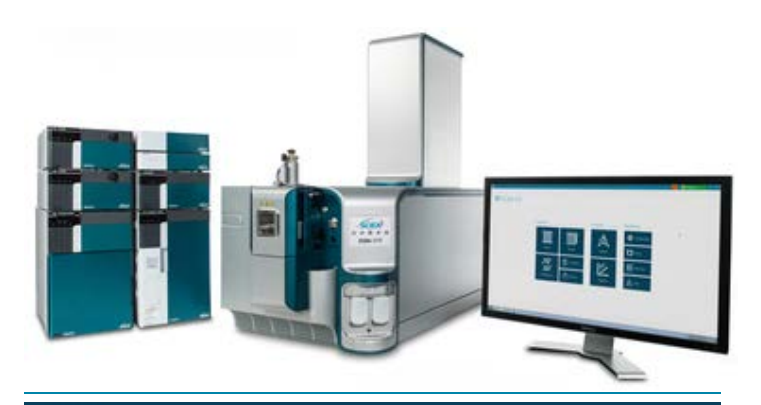

# Sample Prep

A generic sample preparation strategy is shown for general clean-up of an intact biotherapeutic if necessary prior to LC-MS analysis.

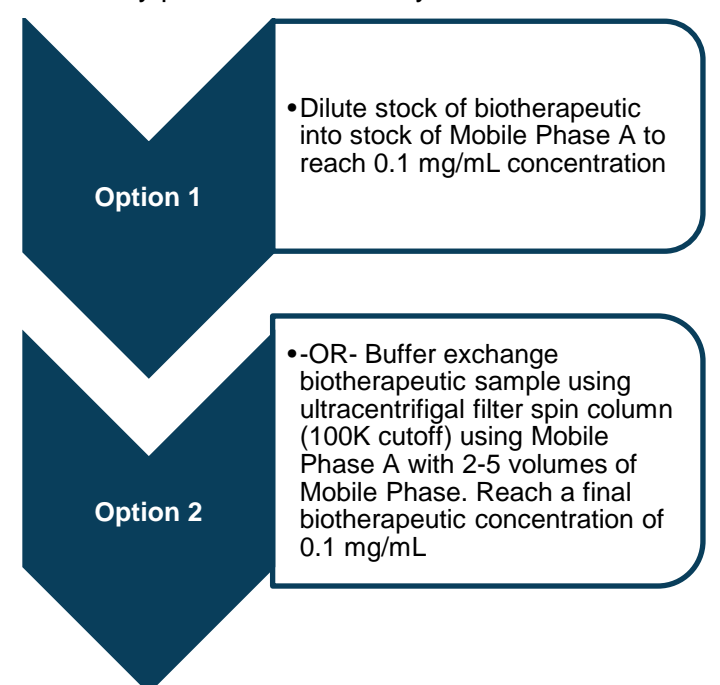

# LC Method

| Column             | Waters Acquity UPLC BEH C4, 2.1mm x 50mm, 300A, 1.7 um |     |  |  |  |  |  |  |
|--------------------|--------------------------------------------------------|-----|--|--|--|--|--|--|
| Mobile Phase A     | Water, 0.1% Formic acid                                |     |  |  |  |  |  |  |
| Mobile Phase B     | Acetonitrile, 0.1% Formic acid                         |     |  |  |  |  |  |  |
| Flow rate          | 200 µL/min                                             |     |  |  |  |  |  |  |
| Column temperature | 80 <sup>0</sup> C                                      |     |  |  |  |  |  |  |
| Injection volume   | 10 μL, 1 μg total protein                              |     |  |  |  |  |  |  |
| Gradient profile   | Time (min)                                             | % B |  |  |  |  |  |  |
|                    | 2.0                                                    | 5   |  |  |  |  |  |  |
|                    | 6.0                                                    | 90  |  |  |  |  |  |  |
|                    | 7.0                                                    | 90  |  |  |  |  |  |  |
|                    | 8.1                                                    | 5   |  |  |  |  |  |  |
|                    | 10                                                     | 5   |  |  |  |  |  |  |
|                    |                                                        |     |  |  |  |  |  |  |

For Research Use Only. Not For Use In Diagnostic Procedures.

#### Pharma and Biopharma

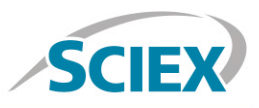

#### MS Method

Suggested starting MS method parameters for routine intact mAb analysis as displayed in SCIEX OS. For best sensitivity and resolution, the declustering potential (DP) and collision energy (CE) parameters should be optimized for each individual biotherapeutic.

| O - MS Method                                                  |                                                                                         | <u> </u>                                                                                          |                                                      |                                                              | 💓 🔘 Runn                      | ing ? – 🗆 ×          |
|----------------------------------------------------------------|-----------------------------------------------------------------------------------------|---------------------------------------------------------------------------------------------------|------------------------------------------------------|--------------------------------------------------------------|-------------------------------|----------------------|
|                                                                |                                                                                         |                                                                                                   | New                                                  | ♥ Open Sa                                                    | ve 👻 Print                    | Advanced 🔹 🗙         |
| ட intact protein analy                                         | ysis MS                                                                                 |                                                                                                   |                                                      |                                                              |                               |                      |
| Method Overview<br>Device: X500 QTOF<br>Ion Source: TurboSpray | Method duration<br>Estimated cycles:                                                    | 10 🗘 min<br>1139                                                                                  | Total scan time:<br>Intact protein mode:             | 0.526388 sec<br>ON                                           | ✓ Large proteins (>70 k       | Da) Add Experiment ♥ |
| TOF MS<br>0 min - 10 min                                       | ▼ Source and Gas Para<br>Ion source gas 1<br>Ion source gas 2                           | 45   psi     45   psi                                                                             | Curtain gas<br>CAD gas                               | <b>BO C</b><br>7 <b>C</b>                                    | Temperature                   | 450 C                |
|                                                                | ▼ Experiment TOF MS<br>Polarity<br>TOF start mass<br>TOF stop mass<br>Accumulation time | Positive         •           900         Da           4000         Da           0.5         \$ \$ | Spray voltage<br>Declustering potential<br>DP spread | 5000         V           275         V           0         V | Collision energy<br>CE spread | 20 V<br>0 V          |
|                                                                | Advanced Experiment Se<br>Time bins to sum<br>Channel 3                                 | ttings<br>120 🗘                                                                                   | Channel 1<br>Channel 4                               | <ul> <li>✓</li> </ul>                                        | Channel 2                     |                      |
|                                                                |                                                                                         |                                                                                                   |                                                      |                                                              |                               |                      |
|                                                                |                                                                                         |                                                                                                   |                                                      |                                                              |                               |                      |
| Data Acquisition                                               | MS                                                                                      |                                                                                                   |                                                      |                                                              | Start 🔹 🔳 Stop                | Save                 |

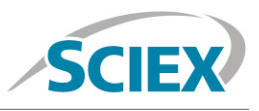

Batch

In the Batch setup, open the 'Automated Calibration Editor' window in order to select the use of the autocalibration function. Designate use of the 'X500 ESI Positive Calibration Solution', and then determine how often you would like the system to perform a fast, automated calibration. These short calibrations will be added automatically to your queue once you have submitted a sample batch.

| <b>Q</b> - | Batch          |         |                      |             |                     |               |              |              |                |            | <b>**</b>     | (Q) Running         |        | ? – 🗆 × |
|------------|----------------|---------|----------------------|-------------|---------------------|---------------|--------------|--------------|----------------|------------|---------------|---------------------|--------|---------|
|            |                |         | Auto-                | Calibrate   | Plate Layout        | New           | Open         | •            | Save           | •          | Print         | Manage 🔹            | Submit |         |
| Unti       | tled           |         |                      |             |                     |               |              |              |                |            |               |                     |        |         |
|            | Sample Name    | MS      | S Method             |             |                     | LC Method     |              |              | Rack code      |            | Vial position | Data File           | -      | â       |
| 1          | Intact protein |         | intact protein analy | sis MS      |                     | Intact_1      | 0min         |              | 1.5mL (105 via | al)        | 1             | Intact protein file |        |         |
| 2          |                |         |                      |             |                     |               |              |              |                |            |               |                     |        |         |
| 3          |                |         |                      |             |                     |               |              |              |                |            |               |                     |        |         |
| 4          |                |         |                      |             |                     |               |              |              |                |            |               |                     |        |         |
| 5          |                |         |                      |             |                     |               |              |              |                |            |               |                     |        |         |
| 7          |                |         |                      |             |                     |               |              |              |                |            |               |                     |        |         |
| 8          |                |         |                      |             |                     |               |              |              |                |            |               |                     |        |         |
| 9          |                | Batch - | Automatic C          | Calibratio  | on Editor           |               |              |              |                |            | >             |                     |        |         |
| 10         |                |         |                      |             |                     |               |              |              |                |            | _             |                     |        |         |
| 11         |                | Provide | ion reference and    | calibrant d | elivery settings to | be applied au | tomatically, | at the corre | ect frequenc   | y during a | cquisition    |                     |        |         |
| 12         |                |         |                      |             |                     |               |              |              |                |            |               |                     |        |         |
| 13         |                | Ion     | reference table      | X500 ESI F  | Positive Calibratic | in Solu 💙     |              | Edit         |                |            |               |                     |        |         |
| 14         |                | Cali    | ibrate every         | APCI Neg    | ative Calibration S | olution       | amples       |              |                |            |               |                     |        |         |
| 15         |                |         | ,                    | APCI Posi   | tive Calibration Sc | lution        |              |              |                |            |               |                     |        | _       |
| 10         |                | Cali    | ibrant delivery      | Beta Gala   | ctosidase Digests   |               |              | CDS ch       | nannel         | 1          | *             |                     |        |         |
| 18         |                |         |                      | Bovine In:  | sulin               |               |              |              |                |            |               |                     |        |         |
| 19         |                |         |                      | CsI_ALILTI  | LVS Peptide         |               |              |              | ОК             | Ca         | ncel          |                     |        | _       |
| 20         |                |         |                      | ESI Positi  | /e Calibration Solu | ition         |              |              |                |            |               |                     |        |         |
| 21         |                |         |                      | Glu-fibrin  | opeptide B          | -             |              |              |                |            |               |                     |        |         |
| 22         |                |         |                      | PPG Nega    | ative Calibration S | olution       |              |              |                |            |               |                     |        |         |
| 23         |                |         |                      | PPG Posit   | ive Calibration So  | lution        |              |              |                |            |               |                     |        |         |
| 24         |                |         |                      | X500 ESI    | Negative Calibrati  | on Solution   |              |              |                |            |               |                     |        |         |
| 25         |                |         |                      | X500 ESI    | Positive Calibratio | n Solution    |              |              |                |            |               |                     |        |         |
| 26         |                |         |                      |             |                     | 2             |              |              |                |            |               |                     |        |         |

| Batch - Automatic Calibration Editor |                                                                                                    |  |  |  |  |  |  |  |
|--------------------------------------|----------------------------------------------------------------------------------------------------|--|--|--|--|--|--|--|
| Provide ion reference and            | مه<br>d calibrant delivery settings to be applied automatically, at the correct frequency during acquisitior |  |  |  |  |  |  |  |
| Ion reference table                  | X500 ESI Positive Calibration Solu 💙 Edit                                                                    |  |  |  |  |  |  |  |
| Calibrate every                      | 3 samples                                                                                                    |  |  |  |  |  |  |  |
| Calibrant delivery                   | CDS CDS channel 1                                                                                            |  |  |  |  |  |  |  |
|                                      | OK                                                                                                    |  |  |  |  |  |  |  |

For Research Use Only. Not For Use In Diagnostic Procedures.

#### Pharma and Biopharma

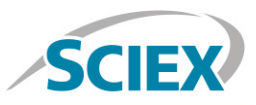

## Data Processing

Process intact biotherapeutic data in BioPharmaView<sup>™</sup> Software 2.0.

Input the protein sequence, and assign potential modifications in the 'Assay Information' window.

| BioPharmaView             |                                                                                        |                                                                                  |                                          |                                              |                                          |                                                  |                                                                  |                                                                  |                                  |                                  |                                      |                                      |                                               |                                                           |
|---------------------------|----------------------------------------------------------------------------------------|----------------------------------------------------------------------------------|------------------------------------------|----------------------------------------------|------------------------------------------|--------------------------------------------------|------------------------------------------------------------------|------------------------------------------------------------------|----------------------------------|----------------------------------|--------------------------------------|--------------------------------------|-----------------------------------------------|-----------------------------------------------------------|
| SCIEX                     | Rituximal                                                                              | o                                                                                |                                          |                                              |                                          |                                                  |                                                                  |                                                                  |                                  |                                  |                                      | Create                               | Open Sa                                       | ave Save As Close                                         |
| Project                   | Assay Information                                                                      | Sequence P                                                                       | eatures I                                | ntact Protein                                | Peptide                                  | Mapping                                          |                                                                  |                                                                  |                                  |                                  |                                      |                                      |                                               |                                                           |
| Assay Information         | Summary                                                                                |                                                                                  |                                          |                                              |                                          |                                                  |                                                                  |                                                                  |                                  |                                  |                                      |                                      |                                               | î                                                         |
| Intact Protein            | Protein Name: Ritux                                                                    | mab                                                                              |                                          |                                              |                                          |                                                  |                                                                  |                                                                  |                                  |                                  |                                      |                                      |                                               |                                                           |
| Characterize Standard     | Description: Ritux                                                                     | imab                                                                             |                                          |                                              |                                          |                                                  |                                                                  |                                                                  |                                  |                                  |                                      |                                      |                                               |                                                           |
| Create Batch              | Dental Frances                                                                         |                                                                                  |                                          |                                              |                                          |                                                  |                                                                  |                                                                  |                                  |                                  |                                      |                                      |                                               | +                                                         |
| Review Results            | Protein Sequence                                                                       |                                                                                  | Chain                                    | 11                                           | d Dentain I                              |                                                  |                                                                  |                                                                  |                                  |                                  |                                      |                                      |                                               |                                                           |
| Desiril March             | Protein Type: Antibe                                                                   | Xuu Xuu                                                                          | chain .                                  | Monoisoto                                    | opic: 14419                              | 95.3139 Ave                                      | age: 144286.27                                                   |                                                                  |                                  |                                  |                                      |                                      |                                               |                                                           |
| Peptide Mapping           | Sectors for President                                                                  | 1.1.1                                                                            |                                          |                                              |                                          |                                                  |                                                                  |                                                                  |                                  |                                  |                                      |                                      |                                               |                                                           |
| Characterize Standard     | Chain 1 Light Chai                                                                     | n 1                                                                              |                                          |                                              |                                          |                                                  |                                                                  |                                                                  |                                  |                                  |                                      |                                      |                                               | Delete Chain                                              |
| Create Batch              | 1-110 QI                                                                               | LSQSPAILSASPG                                                                    | EKVTMTC                                  | RASSSVSY                                     | THWFOO                                   | KPGSSPKPW                                        | IYATSNLASGVP                                                     | VRFSGSGSGTSYS                                                    | LTISE                            | RVEAE                            | DAATYY                               | COOWTS                               | NPPTFGG                                       | GTKLEIKRTVA                                               |
| Review Results            | 111-213 APS                                                                            | VFIFPPSDEQLKS                                                                    | GTASVVC                                  | LLNNFYPF                                     | REAKVOW                                  | KVDNALQSG                                        | NSQESVTEQDSKI                                                    | DSTYSLSSTLTLS                                                    | KADYE                            | EKHKV                            | YACEVT                               | HQGLSS                               | PVTKSFN                                       | RGEC                                                      |
| System                    |                                                                                        |                                                                                  |                                          |                                              |                                          |                                                  |                                                                  |                                                                  |                                  |                                  |                                      |                                      |                                               |                                                           |
| View Queue                | Chain 2 Heavy Chi<br>AA Ir                                                             | an 1<br>ndexes:                                                                  |                                          |                                              |                                          |                                                  |                                                                  |                                                                  |                                  |                                  |                                      |                                      |                                               | Delete Chain                                              |
| Create Report             | 1-110 QV<br>111-220 WG<br>221-330 PK<br>331-440 AL<br>441-450 TQ                       | DLOOPGAELVKPGA<br>AGTIVTVSAASTKG<br>SCDKTHTCPPCPAP<br>PAPIEKTISKAKGO<br>(SLSLSPG | SVKMSCK<br>PSVFPLA<br>ELLGGPS<br>PREPQVY | ASGYTFTS<br>PSSKSTSG<br>VFLFPPKE<br>TLPPSRDE | SYNMHWV<br>SGTAALG<br>PKDTLMI<br>ELTKNQV | KOTPGRGLE<br>CLVKDYFPE<br>SRTPEVTCV<br>SLTCLVKGE | WIGAIYPGNGDT:<br>PVTVSWNSGALT:<br>VVDVSHEDPEVKI<br>YPSDIAVEWESNO | SYNQKFKGKATLT<br>SGVHTFPAVLQSS<br>FNWYVDGVEVHNA<br>SQPENNYKTTPPV | ADKSS<br>GLYSI<br>KTKPF<br>LDSDG | SSTAY<br>LSSVV<br>REEQY<br>SSFFL | MQLSSI<br>TVPSSS<br>NSTYRV<br>YSKLTV | TSEDSF<br>LGTQTY<br>VSVLTV<br>DKSRW( | AVYYCARS<br>ICNVNHKI<br>VLHQDWLN<br>QQGNVFSC: | TYYGGDWYFNV<br>PSNTKVDKKAE<br>GKEYKCKVSNK<br>SVMHEALHNHY  |
|                           | Chain 3 Heavy Ch                                                                       | ain 2                                                                            |                                          |                                              |                                          |                                                  |                                                                  |                                                                  |                                  |                                  |                                      |                                      |                                               | Delete Chain                                              |
|                           | 111-220 WGJ<br>221-330 PK<br>331-440 ALI<br>441-450 TQI<br>Chain 4 Light chai<br>AA Ir | AGTTVTVSAASTKG<br>SCDKTHTCPPCPAP<br>PAPIEKTISKAKGO<br>(SLSLSPG<br>n 2<br>ndexes: | PSVFPLA<br>ELLGGPS<br>PREPQVY            | PSSKSTSG<br>VFLFPPKI<br>TLPPSRDE             | SGTAALG<br>PKDTLMI<br>ELTKNQV            | CLVKDYFPE<br>SRTPEVTCV<br>SLTCLVKGE              | PVTVSWNSGALT:<br>VVDVSHEDPEVRI<br>YPSDIAVEWESNO                  | SGVHTFPAVLQSS<br>FNWYVDGVEVHNA<br>SOPENNYKTTPPV                  | GLYSI<br>KTKPF<br>LDSDO          | LSSVV<br>REEQY<br>SSFFL          | TVPSSS<br>NSTYRV<br>YSKLTV           | LGTOT)<br>VSVLTV<br>DKSRWC           | ICNVNHK)<br>/LHQDWLN(<br>QQGNVFSC:            | PSNTKVDKKAE<br>GREYKCRVSNK<br>SVMHEALHNHY<br>Delete Chain |
|                           | 1-110 QI<br>111-213 APS<br>Modifications                                               | /LSQSPAILSASPG<br>SVFIFPPSDEQLKS                                                 | EKVTMTC<br>GTASVVC                       | RASSSVSY                                     | ZIHWFQQ<br>REAKVQW                       | KPGSSPKPW<br>KVDNALQSC<br>Cysteine Mo            | ITYATSNLASGVP<br>NSQESVTEQDSKI                                   | VRFSGSGSGTSYS<br>DSTYSLSSTLTLS<br>ace Disulfide Bonds            | LTISH<br>KADYH<br>Disul          | RVEAE<br>EKHKV                   | DAATYY<br>YACEVT                     | CQQWTS<br>HQGLSS                     | PVTKSFN                                       | Export                                                    |
|                           | Chai Type                                                                              | Name                                                                             | Position                                 | Maximum<br>Mods per                          | Modified<br>AA                           | Applies To                                       | Workflow Usage                                                   | Mass Shift                                                       |                                  | From<br>Chain                    | To<br>Chain                          | From<br>Cysteine                     | To<br>Cysteine                                |                                                           |
|                           | 1 1-4 Internal                                                                         | Deamidated                                                                       |                                          | chain 5                                      | n/a                                      | NQ                                               | Peptide Mapping                                                  | 0.9840                                                           | 1                                | 1                                | 1                                    | 23                                   | 87                                            |                                                           |
|                           | 2 1-4 Internal                                                                         | Oxidation                                                                        |                                          | 5                                            | n/a                                      | м                                                | Peptide Mapping                                                  | 15.9949                                                          | 3                                | 1                                | 2                                    | 213                                  | 224                                           |                                                           |
|                           | 3 1-4 N-termin                                                                         | al Gin->pyro-Giu                                                                 |                                          | -                                            | Q                                        | Q                                                | Both                                                             | -17.0265                                                         | 4                                | 2                                | 2                                    | 22                                   | 96                                            |                                                           |
|                           | 4 2-3 Internal                                                                         | G1F                                                                              | 301                                      | -                                            | N                                        | N                                                | Both                                                             | 1606.5867                                                        | 5                                | 2                                | 2                                    | 148                                  | 204                                           |                                                           |
|                           | 5 2-3 Internal                                                                         | G2F                                                                              | 301                                      |                                              | N                                        | N                                                | Both                                                             | 1/68.6395                                                        | 6                                | 2                                | 2                                    | 265                                  | 325                                           |                                                           |
|                           | 7 2-3 Internal                                                                         | GOE-GICNAC                                                                       | 301                                      |                                              | N                                        | N                                                | Both                                                             | 1290.4700                                                        | 7                                | 2                                | 2                                    | 371                                  | 429                                           |                                                           |
|                           | 8 2-3 Internal                                                                         | G0-HexNAc                                                                        | 301                                      |                                              | N                                        | N                                                | Both                                                             | 1095,3966                                                        | 8                                | 4                                | 4                                    | 23                                   | 8/                                            |                                                           |
|                           | 9 2-3 Internal                                                                         | GOF                                                                              | 301                                      |                                              | N                                        | N                                                | Both                                                             | 1444.5339                                                        | 9                                | 4                                | 3                                    | 213                                  | 224                                           |                                                           |
|                           |                                                                                        |                                                                                  |                                          |                                              |                                          |                                                  |                                                                  |                                                                  | 11                               | 3                                | 3                                    | 22                                   | 96                                            |                                                           |
|                           |                                                                                        |                                                                                  |                                          |                                              |                                          |                                                  |                                                                  |                                                                  | 12                               | 3                                | 3                                    | 148                                  | 204                                           |                                                           |
|                           |                                                                                        |                                                                                  |                                          |                                              |                                          |                                                  |                                                                  |                                                                  | 13                               | 3                                | 3                                    | 265                                  | 325                                           |                                                           |
|                           |                                                                                        |                                                                                  |                                          |                                              |                                          |                                                  |                                                                  |                                                                  | 14                               | 3                                | 3                                    | 371                                  | 429                                           |                                                           |
|                           |                                                                                        |                                                                                  |                                          |                                              |                                          |                                                  |                                                                  |                                                                  | 15                               | 2                                | 3                                    | 230                                  | 230                                           |                                                           |
|                           |                                                                                        |                                                                                  |                                          |                                              |                                          |                                                  |                                                                  |                                                                  | 16                               | 2                                | 3                                    | 233                                  | 233                                           |                                                           |
| ☆ ? ! Settings Help About |                                                                                        |                                                                                  |                                          |                                              | 1                                        | Add modificat                                    | ions Delete sele                                                 | cled modifications                                               | 1                                | Edit bo                          | nd                                   | Add bon                              | ds Dele                                       | te selected bonds                                         |

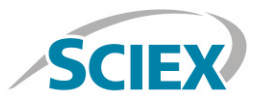

Navigate to the 'Intact Protein' tab complete processing parameters and to generate the protein forms for matching.

| BioPharmaView                                                                                       |                                                                                               |                                                                            |                                                    |                                                    |                |           |                                                                        |                                                                                                  |                                                         |               |        |            | _ 0 _ ×            |
|----------------------------------------------------------------------------------------------------|-----------------------------------------------------------------------------------------------|----------------------------------------------------------------------------|----------------------------------------------------|----------------------------------------------------|----------------|-----------|------------------------------------------------------------------------|--------------------------------------------------------------------------------------------------|---------------------------------------------------------|---------------|--------|------------|--------------------|
| SCIEX?                                                                                              | Rituxima                                                                                      | ab                                                                         |                                                    |                                                    |                |           |                                                                        |                                                                                                  |                                                         |               | Create | Open Save  | Save As Close      |
| Project                                                                                             | Assay Information                                                                             | n Sec                                                                      | quence Features Inta                               | ct Protein                                         | Peptide Mappi  | ing       |                                                                        |                                                                                                  |                                                         |               |        |            |                    |
| Assay Information  Intact Protein Characterize Standard Create Batch Review Results Peptide Mapping | Processing Parar<br>Matching Tolerance<br>Start m/z<br>Stop m/z:<br>Start Mass:<br>Stop Mass: | neters<br>± ±5.00 Da<br>1600.00<br>4000.00<br>139185.89 Da<br>152793.28 Da | RT Range<br>RT Perfor<br>Start RT: 4<br>Stop RT: 6 | Processing:<br>m LC Peak D<br>1.17 min<br>1.69 min | Time Selection | Batc      | h Proces<br>Retention<br>h Proces<br>Reconstr<br>Required<br>Restricte | n Time Tolerance:<br>ssing Pass / Fai<br>uction Area Limits<br>I Form Minimum:<br>d Form Maximum | rs<br>± 1.00<br>I Criteria<br>: ± 40.0<br>≥ 80<br>≤ 120 | min<br>%<br>% |        |            |                    |
| Characterize Standard                                                                               | Characterized De                                                                              | r of Combined P                                                            | aduced Protein Form                                | tein: 20                                           |                |           |                                                                        |                                                                                                  |                                                         |               |        | Filter     | rate Protein Forms |
| Create Batch<br>Review Results                                                                      | Batch Usage                                                                                   | Protein Name                                                               | Modifications                                      | User<br>Defined                                    | Mono. Mass     | Avg. Mass | Match                                                                  | Reconstruction<br>Area                                                                           | Retention<br>Time                                       |               |        |            | î                  |
|                                                                                                    | 1 Optional                                                                                    | Rituximab                                                                  | Gln->pyro-Glu - 4                                  |                                                    | 144094.9573    | 144185.89 |                                                                        |                                                                                                  |                                                         | •             |        |            |                    |
| System                                                                                              | 2 Optional                                                                                    | Rituximab                                                                  | Gln->pyro-Glu - 3                                  |                                                    | 144111.9839    | 144202.92 |                                                                        | -                                                                                                |                                                         |               |        |            |                    |
| View Queue                                                                                          | 3 Optional                                                                                    | Rituximab                                                                  | Gln->pyro-Glu - 2                                  |                                                    | 144129.0104    | 144219.96 |                                                                        |                                                                                                  |                                                         | *             |        |            |                    |
| Create Report                                                                                       | 4 Optional                                                                                    | Rituximab                                                                  | Gln->pyro-Glu - 1                                  |                                                    | 144146.0370    | 144236.99 |                                                                        | -                                                                                                |                                                         | 1             |        |            |                    |
|                                                                                                    | 5 Optional                                                                                    | Rituximab                                                                  |                                                    |                                                    | 144163.0635    | 144254.02 |                                                                        | -                                                                                                |                                                         |               |        |            |                    |
|                                                                                                    | 6 Optional                                                                                    | Rituximab                                                                  | G0-HexNAc - 1<br>Gin->pyro-Giu - 4                 |                                                    | 145190.3539    | 145281.90 |                                                                        | 1                                                                                                |                                                         | -             |        |            |                    |
|                                                                                                    | 7 Optional                                                                                    | Rituximab                                                                  | G0-HexNAc - 1<br>Gln->pyro-Glu - 3                 |                                                    | 145207.3805    | 145298.94 |                                                                        |                                                                                                  |                                                         |               |        |            |                    |
|                                                                                                    | 8 Optional                                                                                    | Rituximab                                                                  | G0-HexNAc - 1<br>Gln->pyro-Glu - 2                 |                                                    | 145224.4070    | 145315.97 |                                                                        |                                                                                                  |                                                         | 5             |        |            |                    |
|                                                                                                    | 9 Optional                                                                                    | Rituximab                                                                  | G0-HexNAc - 1<br>Gln->pyro-Glu - 1                 |                                                    | 145241.4336    | 145333.00 |                                                                        |                                                                                                  |                                                         | -             |        |            |                    |
|                                                                                                    | 10 Optional                                                                                   | Rituximab                                                                  | G0-HexNAc - 1                                      |                                                    | 145258.4601    | 145350.03 |                                                                        | -                                                                                                |                                                         | *             |        |            |                    |
|                                                                                                    | 11 Optional                                                                                   | Rituximab                                                                  | GOF-GlcNAc - 1<br>Gln->pyro-Glu - 4                |                                                    | 145336.4118    | 145428.05 |                                                                        | -                                                                                                |                                                         | *             |        |            |                    |
|                                                                                                    | 12 Optional                                                                                   | Rituximab                                                                  | GOF-GlcNAc - 1<br>Gln->pyro-Glu - 3                |                                                    | 145353.4384    | 145445.08 |                                                                        |                                                                                                  |                                                         | •             |        |            |                    |
|                                                                                                    | 13 Optional                                                                                   | Rituximab                                                                  | G0F-GlcNAc - 1<br>Gln->pyro-Glu - 2                |                                                    | 145370.4649    | 145462.11 |                                                                        | -                                                                                                |                                                         | -             |        |            |                    |
|                                                                                                    | 14 Optional                                                                                   | Rituximab                                                                  | GOF-GlcNAc - 1<br>Gln->pyro-Glu - 1                |                                                    | 145387.4915    | 145479.14 |                                                                        |                                                                                                  |                                                         | -             |        |            |                    |
|                                                                                                    | 15 Optional                                                                                   | Rituximab                                                                  | G0 - 1<br>Gln->pyro-Glu - 4                        |                                                    | 145393.4333    | 145485.10 |                                                                        |                                                                                                  |                                                         | 1             |        |            |                    |
|                                                                                                    | 16 Optional                                                                                   | Rituximab                                                                  | G0F-GlcNAc - 1                                     |                                                    | 145404.5180    | 145496.17 |                                                                        |                                                                                                  |                                                         | 4             |        |            |                    |
|                                                                                                    | 17 Optional                                                                                   | Rituximab                                                                  | G0 - 1<br>Gln->pyro-Glu - 3                        |                                                    | 145410.4598    | 145502.13 |                                                                        | -                                                                                                |                                                         | •             |        |            |                    |
| <b>卒 ? !</b><br>Settings Help About                                                                 |                                                                                               | Manufacele                                                                 | 00.1                                               |                                                    | ******         |           |                                                                        |                                                                                                  | Impor                                                   |               | Delete | Reset Char | acterized Proteins |

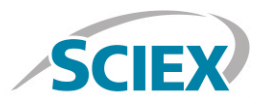

#### Navigate to the 'Settings' icon and review your global 'Intact Protein Settings'

| BioPharmaView Settings                       |                                     |   |           | <b>—</b> ×—      |  |  |  |  |  |  |  |  |
|----------------------------------------------|-------------------------------------|---|-----------|------------------|--|--|--|--|--|--|--|--|
| Custom Modifications Intact Protein Settings | Intact Protein Settings             |   |           |                  |  |  |  |  |  |  |  |  |
| Peptide Mapping Settings                     | Chromatographic Data Processing     |   |           |                  |  |  |  |  |  |  |  |  |
|                                              | Peak Threshold:                     | ≥ | 5.00      | %                |  |  |  |  |  |  |  |  |
|                                              | Gaussian Smoothing:                 |   | 0.90      | points           |  |  |  |  |  |  |  |  |
|                                              | Number of TOFMS Spectra to Combine: |   | 3         | ± scans          |  |  |  |  |  |  |  |  |
|                                              | Reconstruction Processing           |   |           |                  |  |  |  |  |  |  |  |  |
|                                              | Iterations:                         |   | 20        |                  |  |  |  |  |  |  |  |  |
|                                              | Signal To Noise Threshold:          | ≥ | 20.00     |                  |  |  |  |  |  |  |  |  |
|                                              | Resolution:                         |   | 1500      |                  |  |  |  |  |  |  |  |  |
|                                              | Gaussian Smoothing:                 |   | 0.00      |                  |  |  |  |  |  |  |  |  |
|                                              | Protein Results                     |   |           |                  |  |  |  |  |  |  |  |  |
|                                              | Relative Result Threshold:          | ≥ | 5.00      | %                |  |  |  |  |  |  |  |  |
|                                              | Chromatogram Peaks Labeling         |   |           |                  |  |  |  |  |  |  |  |  |
|                                              | Label Matching Tolerance:           |   | 0.10      | Minutes          |  |  |  |  |  |  |  |  |
|                                              | Display Labels For:                 |   | All Peaks | •                |  |  |  |  |  |  |  |  |
|                                              |                                     |   |           |                  |  |  |  |  |  |  |  |  |
|                                              |                                     |   |           |                  |  |  |  |  |  |  |  |  |
|                                              |                                     |   |           | Reset to Default |  |  |  |  |  |  |  |  |
|                                              |                                     |   |           | v                |  |  |  |  |  |  |  |  |
|                                              |                                     |   |           | OK Cancel        |  |  |  |  |  |  |  |  |

Intact protein deconvolution can be performed in seconds, on either a single datafile, or on multiple samples using the batch processing function. Review your intact protein deconvolution results in the BioPharmaView Software window. Annotated reconstruction mass graph (bottom right) hyperlinks to the raw spectra (middle right) to confirm peak identity and show fidelity between raw and deconvoluted data. Detailed information on modifications, such as glycosylation, can be found in the 'Modification Summary' window (bottom left).

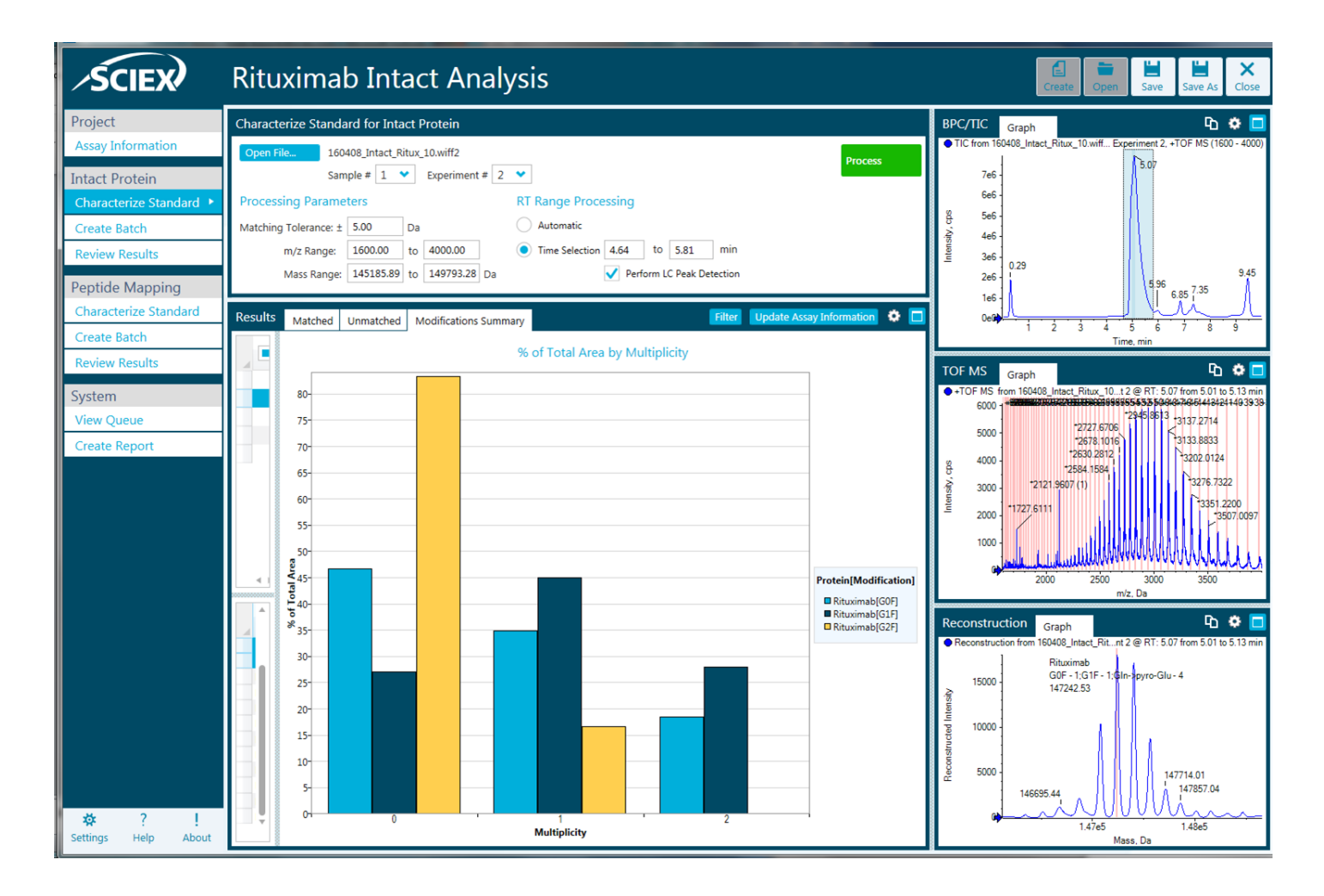

#### Learn more at sciex.com/X500B

AB Sciex is doing business as SCIEX.

© 2016 AB Sciex. For Research Use Only. Not for use in diagnostic procedures. The trademarks mentioned herein are the property of AB Sciex Pte. Ltd. or their respective owners. AB SCIEX<sup>™</sup> is being used under license.

Document number: RUO-MKT-02-4521-A

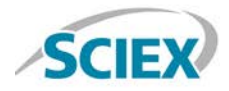

Headquarters 500 Old Connecticut Path | Framingham, MA 01701 USA Phone 508-383-7700 sciex.com International Sales For our office locations please call the division headquarters or refer to our website at sciex.com/offices

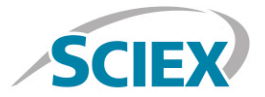